# UNIVERSIDAD NACIONAL DE PIURA

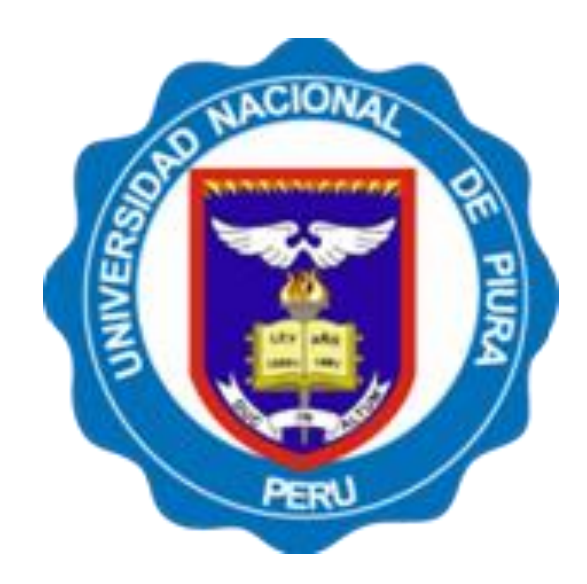

# MANUAL DE SOFTWARE WEB DE INSCRIPCION Y POSTULACION AL PROCESO DE ADMISION PARA LOS PROGRAMAS DE MAESTRÍA Y DOCTORADO 2020

### Contenido

| Información General                                                              |
|----------------------------------------------------------------------------------|
| Información del Proceso3                                                         |
| Programas y Vacantes6                                                            |
| Proceso de Inscripción como Postulante6                                          |
| Requisitos Previos                                                               |
| Registro de Datos Personales6                                                    |
| Activación de la Postulación y Selección de Programa9                            |
| Apartado A: Selección del Programa a Postular9                                   |
| Apartado B Confirmación mediante correo electrónico del proceso de Postulación12 |
| Consulta de estado del Proceso12                                                 |
| Procesos Complementarios o Excepcionales14                                       |
| Recuperar cuenta de Usuario:14                                                   |
| Anulación de Boucher o actualización del mismo en el registro14                  |
| .Cancelar Preinscripción o Postulación15                                         |
| Cambiar Datos Personales de Postulación15                                        |
| Consideraciones finales                                                          |

### Presentación

El proceso de admisión para los programas de Maestría o Doctorado de la Universidad Nacional de Piura inicia con un registro en línea según el calendario Académico

Para eso debe ingresar en la dirección: http://admisionposgrado.unp.edu.pe

| 📔 Sistema de Preinscripcion al Pri | ×   | +                  |        |        |         |          |      |   |        |      |
|------------------------------------|-----|--------------------|--------|--------|---------|----------|------|---|--------|------|
| $\leftrightarrow$ > C $rac{1}{2}$  | Q   | admisionposgrado.u | unp.ed | u.pe   |         |          |      |   | → Q Bu | scar |
|                                    | 0   | http://admisionpos | grado. | unp.ed | u.pe/ - | — Visiti | ar   |   |        |      |
|                                    | Est | a vez, busque con: | G      | b      | ٥       | 0        | eboy | y | w      |      |
| Piula                              |     |                    |        |        |         |          |      |   |        |      |

# Información General

### Información del Proceso

En el apartado de "Conozca el proceso de Postulación" dispone de información general del proceso, así como los requisitos de mismo. Si activa el botón **"Ver más"** 

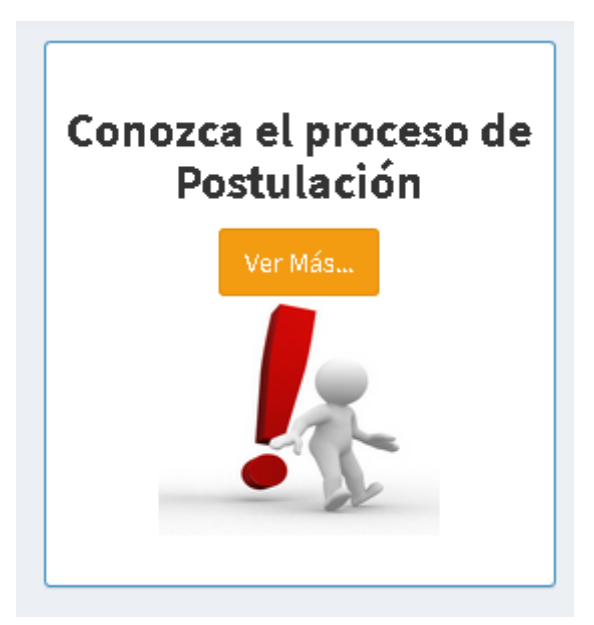

# Informacion del Proceso de Registro

El proceso de admisión para los programas de Maestría o Doctorado de la Universidad Nacional de Piura inicia con un registro en línea según el calendario indicado, la creacion de un usuario temporal para el detalle y resultado del proceso, un proceso de evaluación de requisitos, si el proceso es satisfactorio recibiria un codigo de Postulante y estara expedito para Rendir su examen según su modalidad o entrevista Personal y obtener su calificación

### i Importante:

La prueba de admisión se realiza en línea, por temas de Emergencia Nacional Sanitaria se le indicará el proceso una vez aceptada su postulacion.

¿Cómo me inscribo y cuál es el costo de la inscripción?

¿Que requisitos necesito presentar?

¿Que temática incluye?

Calificación de resultados de la prueba de admisión

En el Indicador de Etapa 1 podrá inscribirse al proceso mientras este activo el mismo, revisar las fechas. Si va a inscribirse haga clic en **Postular** y continúe con este manual

| Etapa 1                               |
|---------------------------------------|
| Inscripciones                         |
| Inicio: 14-06-2020<br>Fin: 20-06-2020 |
| Postular                              |
|                                       |

En la etapa 2 según calendario si su Postulación está en condición de Aprobada, será ubicada de manera aleatoria en un Aula (Física o Virtual). Según la Modalidad, esta aula puede ser monitoreada por un Personal Asignado al proceso, para lo cual se le puede solicitar el uso de Una webcam o dispositivo de video.

En la etapa, según la Modalidad se Programara el Examen de Admisión cuyo acceso ser permitido solo a los postulantes Verificados. Para la modalidad donde se requiera entrevista Personal, recibirá información del mismo proceso

En la etapa final al proceso de Postulación se calificara y publicara los resultados en su cuenta de usuario de manera personal. Indicando la admisión o no a los programas de la Universidad.

### Etapa 2

### Asignación de Aulas Virtuales

Inicio: 16-06-2020 Fin: 17-06-2020

### Etapa 3

### Toma de Examen según Modalidad

Inicio: 18-06-2020 Fin: 19-06-2020

Etapa 4

### Publicación de Resultados

Inicio: 20-06-2020 Fin: 21-06-2020

## Programas y Vacantes

El listado de vacantes según programa de Maestría o Doctorado se lista informando el número de vacantes por cada una de ellas.

Programas de Maestria y Doctorado Disponibles

| # | Modalidad                     | Unidad de Posg.                                           | Programa                                                                                               | Vacantes |
|---|-------------------------------|-----------------------------------------------------------|----------------------------------------------------------------------------------------------------|----------|
| 1 | EXAMEN GENERAL -<br>MAESTRIA  | UNIDAD DE POSGRADO DE LA FAC. CIENCIAS<br>ADMINISTRATIVAS | PROGRAMA DE MAESTRÍA EN ADMINISTRACIÓN MENCIÓN: GERENCIA EMPRESARIAL                                   | 35       |
| 2 | EXAMEN GENERAL -<br>MAESTRIA  | UNIDAD DE POSGRADO DE LA FAC. CIENCIAS<br>ADMINISTRATIVAS | PROGRAMA DE MAESTRÍA EN ADMINISTRACIÓN MENCIÓN: GERENCIA<br>GUBERNAMENTAL                              | 35       |
| 3 | EXAMEN GENERAL -<br>MAESTRIA  | UNIDAD DE POSGRADO DE LA FAC. CIENCIAS<br>ADMINISTRATIVAS | PROGRAMA DE MAESTRÍA EN ADMINISTRACIÓN MENCIÓN: NEGOCIOS<br>INTERNACIONALES Y LOGÍSTICA DE EXPORTACIÓN | 35       |
| 4 | EXAMEN GENERAL -<br>DOCTORADO | UNIDAD DE POSGRADO DE LA FAC. CIENCIAS<br>ADMINISTRATIVAS | DOCTORADO EN ADMINISTRACIÓN MENCIÓN: DIRECCIÓN DE EMPRESAS                                             | 20       |

## Proceso de Inscripción como Postulante

### **Requisitos Previos.**

- Para el proceso es necesario tener una cuenta de Correo Gmail o de la Suite Google de manera obligaría.
- Durante el desarrollo del examen virtual es necesario disponer de una Cámara Web, cuya política de uso se informara al postulante admitido.
- Evidencia en Físico y digital del Recibo de Pago por los derechos de postulación al programa de Maestría como Doctorado según TUPA de la Universidad
- Documentación en Formato físico y digital según la Modalidad del Programa al que postula.

### Registro de Datos Personales

Acción 1: Hacer clic en el enlace de "Postular"

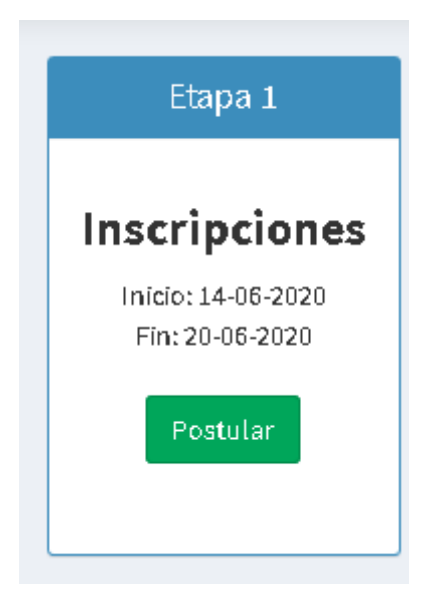

En la Pantalla presente se visualiza las etapas del Registro Previo

### Registrarse

| Terminos y Condiciones<br>Paso 1       | Declaración Jurada de Autenticidad de Información                                                                                                    |
|----------------------------------------|----------------------------------------------------------------------------------------------------|
| Requísitos y Escala de pagos<br>Paso 2 | Con la información que ingreso, declaro bajo juramento que el contenido en el formulario virtual de<br>Registro de Postulantes, los documentos digitales y la documentación adjunta, se ajusta estrictamente a<br>la verdad. Qualquier omisión o distorsión estará sujeta a las sanciones establecidas por la Universidad asi                                                                                                    |
| Información personal<br>Paso 3         | como mi inhabilitacion como ingresante.<br>Reconozco que para el proceso de postulación se me solicita el llenado de datos y lo documentos<br>digitales previos, sin embargo la Universidad puede solicitar en cualquier momento el envío de los<br>documentos físico y legales.                                                                                                    |
| Estudios<br>Paso 4                     | Asimismo, con la aceptación de los términos autorizo a la Universidad Nacional de Piura para que, de<br>manera indefinida o hasta que revoque su consentimiento, pueda tratar todos los datos personales que<br>suministre o que se generen a través de la verificación presencial posterior y documentos oficiales, con la<br>finalidad de evaluar el proceso de registro. En el marco de dicha evaluación es posible que comparta mi |
| Datos de la Cuenta<br>Paso 5           | DREP, Universidad de procedencia u afínes. Dejo constancia que la autorización para el tratamiento de<br>mis datos personales es obligatoria para atender la solicitud de registro, en caso contrario no se podrá<br>continuar con el proceso de evaluación. Reconozco tener conocimiento de la facultad de ejercer<br>cualquiera de los derechos previstos en la Ley 29733, de manera gratuita, enviando una comunicación al          |
|                                        | correo electrónico (admision@unp.edu.pe).                                                                                                    |

En el paso 1.- se da lectura y confirmación de la declaración jurada de Documentos Digitales y el consentimiento de sus Datos de acuerdo a la normativa de Protección de Datos, si es admitido por la Universidad se le solicitara todos los documentos de forma Física según las condiciones solicitadas. Debe Aceptar los términos.

□ Acepto los terminos y condiciones

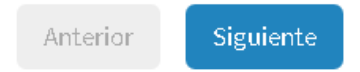

En el Paso 2: Requisito y Escala de Pagos, se indican de forma efectiva la escala de pagos y la documentación a presentar según las modalidades.

 $\Box$  Acepto los terminos y condiciones

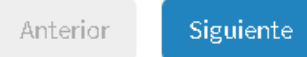

En el Paso 3: Datos Personales, debe consignar los datos de su postulación, todos los campos son obligatorios, por ejemplo:

| Datos po                          | ersonales        |                    |
|-----------------------------------|------------------|--------------------|
| Tipo de Documento de Identidad    | Numero de Docun  | nento de Identidad |
| Documento Nacional de Identidad 👻 | 40475186         |                    |
| Apellido Paterno                  | Apellido Materno |                    |
| CORREA                            | FARRE            |                    |
| Nombres                           | Fecha de         | Sexo               |
| JULIAN JULIO                      | Nacimiento       | Hombre 🗸           |
|                                   | 10 / 02 / 15🛛    |                    |
| Domicilio                         |                  | Número de          |
| AH JUAN RIOS MZ A-LOTE 15         |                  | teléfono           |
|                                   |                  | 987654238          |

En el paso 4: selecciona el centro de estudios donde obtuvo de su Grado académico Mayor, en caso de no encontrar deje activo la Opción **Otros.** 

### Universidad de Procedencia o Instituto de Rango Superior

| Seleccione la Universidad o Instituto de Rango Superior de su Ultimo Gra |                   |                          |                              |
|--------------------------------------------------------------------------|-------------------|--------------------------|------------------------------|
|                                                                          | ccione la Univers | dad o Instituto de Rango | o Superior de su Ultimo Grac |
| Academico                                                                | lemico            | <b>-----</b>             |                              |

En el paso 5: Debe registrar la cuenta de correo (Gmail o Suite Google afiliada), lo cual le va a servir para el proceso de creación de su cuenta de postulante así como la verificación y validación del mismo. La cuenta de correo es por postulante no permitiéndose el uso de una cuenta en dos postulantes.

Además de la clave de acceso a su cuenta de Postulante.

## Datos de la cuenta

# Correo electronicoVuelva a repetir correo electronicoriospa@gmail.comriospa@gmail.comContraseñaVuelva a repetir contraseña••••••••••••••

## Activación de la Postulación y Selección de Programa

El paso siguiente, es atender a dos requerimientos.

A.- Selección del Programa a Postular

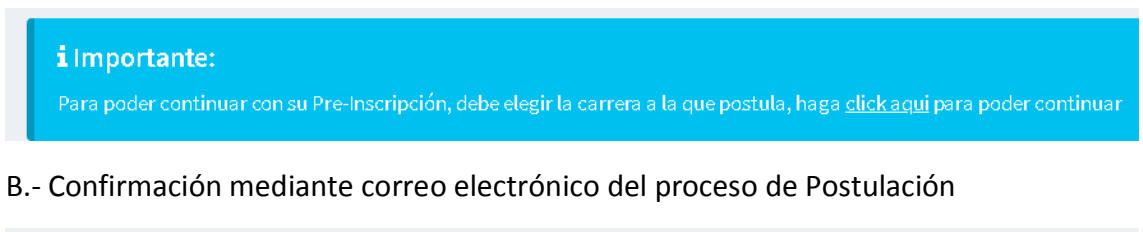

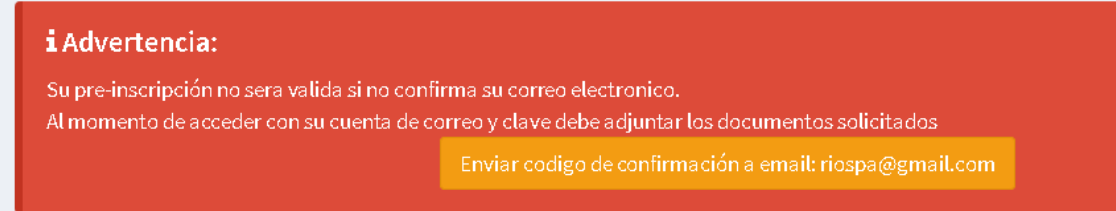

**Apartado A: Selección del Programa a Postular**; se debe hacer clic según se indica en el enlace. En la página que le aparece se le solicita seleccionar una Modalidad (Maestría o Doctorado), de esa forma le muestra los programas respectivos para su visualización.

Nota: Por la declaración jurada aceptada, si usted selecciona una Modalidad sin cumplir el requisito de Grado Anterior o no se ajusta a la verdad, de forma inmediata

su postulación es eliminada así haya llegado a las instancias finales. Reservándose el derecho a la universidad a realizar los trámites judiciales respectivos

| Preinscrib | virme                      |                      |                      |             |
|------------|----------------------------|----------------------|----------------------|-------------|
| Modalidad  | y Carrera a la que postula |                      |                      |             |
|            | Modalidad                  | ESCOJA UNA MODALIDAD |                      | ~           |
|            | Escuela                    |                      | Cantidad de Vacantes | Seleccionar |
|            |                            | Grabar Selección     |                      |             |

Una vez seleccionado la Modalidad, debe seleccionar el programa al cual postula. Recuerde que solo puede hacerlo a un solo programa por proceso de Admisión. Debe hacer clic en el programa seleccionado, y activar el botón de Grabar Selección.

| Modalidad                                 | EXAMEN GENERAL - DOCTORAL | 00                   | *           |
|-------------------------------------------|---------------------------|----------------------|-------------|
| Escu                                      | əla                       | Cantidad de Vacantes | Seleccionar |
| DOCTORADO EN ADMINISTRACIÓN N<br>EMPRESAS | IENCIÓN: DIRECCIÓN DE     | 20                   | • 🗘         |
| DOCTORADO EN CIENCIAS AGRARIA             | S                         | 30                   | $\bigcirc$  |

### Ingreso del Derecho por concepto de Pago y su Evidencia Digital

Según la modalidad a la cual usted ha accedido, se le muestra información sobre los conceptos y derechos de pago por la postulación.

| Numero de Voucher | Voucher                               |
|-------------------|---------------------------------------|
| Numero de Voucher | Digitalizado(Fotografia<br>escaneado) |
|                   | Examinar No sivo.                     |

En este apartado en la solicitud del número de Boucher y según los ejemplos descritos, deberá ingresar el Boucher, o el número de operación si es pago no por ventanilla.

Al mismo tiempo del archivo digital (foto clara, escaneado, constancia de operación, etc.) del documento físico. Recuerde que si es admitida su postulación se le solicitara los documentos originales. Consérvelos.

### Si el registro es correcto observara:

|              | Titular                               |          |    |  |  |
|--------------|---------------------------------------|----------|----|--|--|
| Voucher proc | esado con exito                       |          | _  |  |  |
|              |                                       |          | ок |  |  |
|              | Soy titular de esta                   | a cuenta |    |  |  |
|              | Tipo de operación: Transferencia dife | erida    |    |  |  |
|              | Moneda y monto:                       |          |    |  |  |
|              | Monto Total:                          |          |    |  |  |
|              |                                       |          |    |  |  |
|              |                                       |          |    |  |  |
|              |                                       |          |    |  |  |
|              | 1771503 A                             |          |    |  |  |
|              | Su voucher ya esta procesad           | 0        |    |  |  |

En este apartado, según la información entregada y los tiempos de demora por transacciones o trasferencias, su activación es de forma automática si el sistema detecta el pago hecho al número de Boucher u operación ingresada.

Inicio Preinscripcion

Luego debe ir a la parte superior y haga clic en para verificar el estado de su proceso.

O en la parte superior en la parte del usuario en Salir

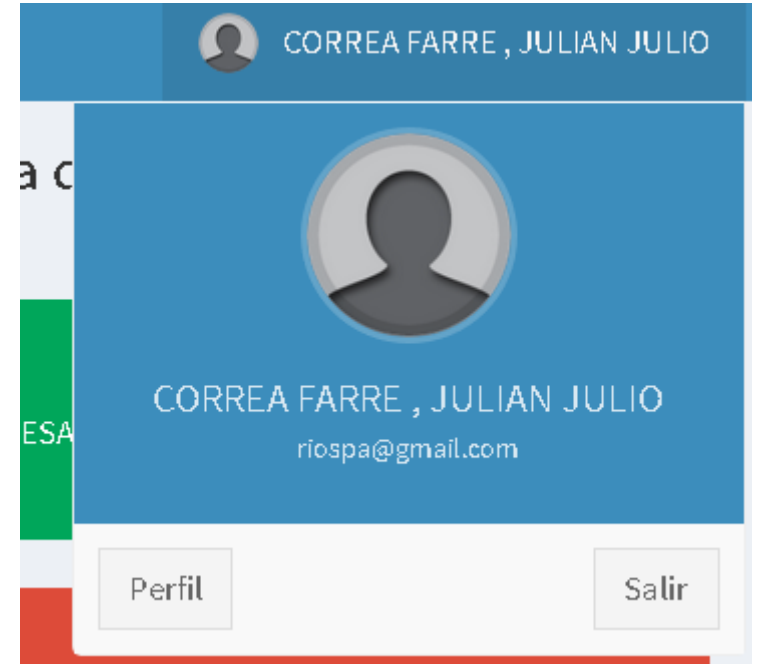

# Apartado B.- Confirmación mediante correo electrónico del proceso de Postulación

### i Advertencia:

Su pre-inscripción no sera valida si no confirma su correo electronico. Al momento de acceder con su cuenta de correo y clave debe adjuntar los documentos solicitados \_\_\_\_\_

Enviar codigo de confirmación a email: riospa@gmail.com

Debe hacer clic en el mensaje el cual enviara un mensaje a su bandeja de correo solicitando la confirmación de su Postulación. Este proceso se hace según las directivas con el fin de confirma el Registro del Postulante, si no se hace no será considerado en los pasos posteriores. Una vez en su bandeja de entrada de su correo haga clic en **"Confirmar Email"** 

# Consulta de estado del Proceso

Registrado su postulación, deberá acceder mediante su documento de identidad registrado y su clave para conocer el estado de su postulación.

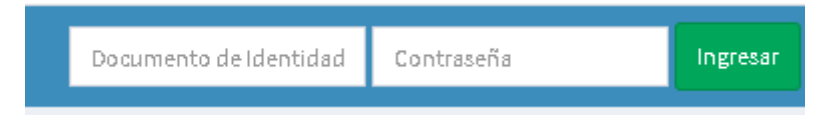

**A.- Apartado: Información del Programa**: datos sobre la modalidad, programa y numero de vacantes por el cual postula

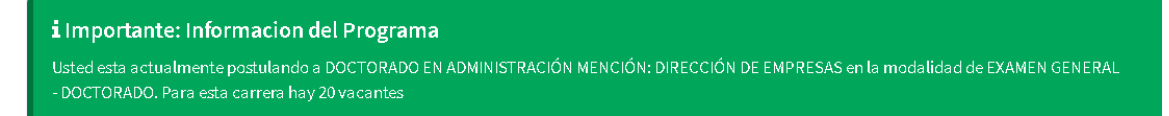

### B.- Apartado Estado de postulación, ofrece dos estados

### No Activo

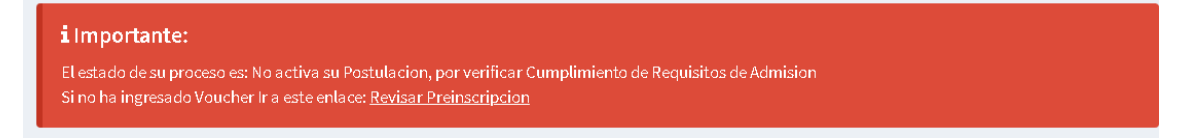

Aun el sistema no puede confirmar los datos del pago ingresado, si lo ha hecho recientemente debe esperar al proceso automático cuya demora no deberá exceder de 72 horas.

**Postulante Activo** 

Si la verificación del pago por los derechos de postulación es efectiva, le mostrara su código de postulante, el cual es único y debe ingresarlo al momento del Examen(en caso de Maestría) y de a entrevista en el caso de Doctorado

| Info | rmacion de Postulacion                                     |                            |                   |
|------|------------------------------------------------------------|----------------------------|-------------------|
| #    | Programa                                                   | Modalidad                  | Codigo Postulante |
|      | DOCTORADO EN ADMINISTRACIÓN MENCIÓN: DIRECCIÓN DE EMPRESAS | EXAMEN GENERAL - DOCTORADO | 0140002           |

### C.- Apartado de Evaluación.

En el caso de postulación para Doctorado. Se le informara acerca de su entrevista Personal.

Información de Entrevista Personal

La fecha entrevista sera publicada y comunicada a su correo de su postulacion

En el caso de Postulación para Maestría: Se le informara la fecha del examen de admisión, y se le mostrara el enlace del mismo cuando este activo esa opción.

Información de Examer

El Examen de Admision sera publicado en la fecha programada 18/06/2020 07:00:00 p.m. a 19/06/2020 08:00:00 p.m.

D.- Documentos presentados: como el proceso actual solo requiere anexar la información el pago, solo se visualizara el mismo, de ser el caso de solicitar más documentos digitales se mostrara en este apartado.

| Documentos Presentados |                   |         |
|------------------------|-------------------|---------|
| #                      | Documento         | Valor   |
|                        | Numero de Voucher | 1771503 |
| 1                      | Voucher           | Archivo |

E: Apartado de Resultados: En este apartado indicara el orden de mérito, puntaje y estado de la admisión.

# Procesos Complementarios o Excepcionales

Recuperar cuenta de Usuario:

Recupera cuenta

Le solicitara el correo de registro de postulación, el cual l enviara un enlace para ma modificación de su contraseña.

|       | Recuperar cuenta |
|-------|------------------|
| Email | Email            |
|       | Enviar           |

# Anulación de Boucher o actualización del mismo en el

### registro

Este proceso estará vigente mientras el Sistema no pueda confirmar la actualización de la Información de los derechos de pago, el postulante podrá verificar si el número de Boucher u operación es el correcto pudiendo actualizar el mismo.

Este proceso se desactiva si el postulante es aceptada su postulación.

En su perfil de postulante debe aparecerle este apartado

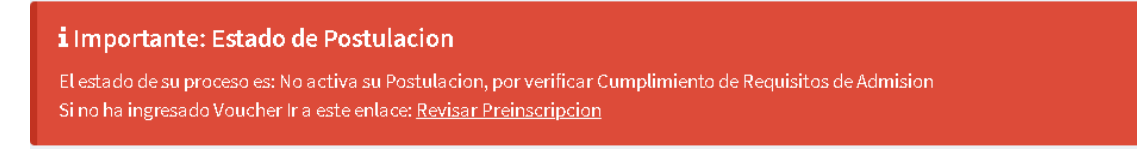

En ese enlace podrá revisar anular e ingresar un nuevo Boucher

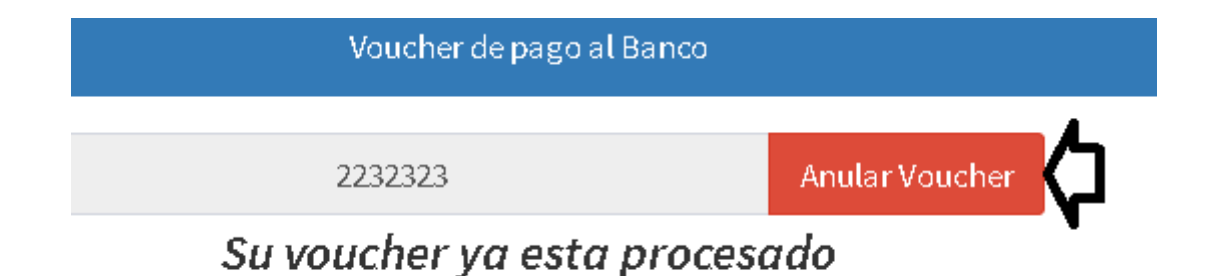

# .Cancelar Preinscripción o Postulación

Esta opción permite al postulante anular su preinscripción previa al programa por motivo de error involuntario. Los intentos de esta operación quedan registrados en e aplicativo, y según las directivas de seguridad puede anular todo intento del postulante si se observa más de 2 intentos de cambio de postulación.

Este proceso se desactiva si el postulante es aceptada su postulación.

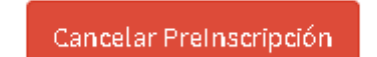

### Cambiar Datos Personales de Postulación

El postulante una vez iniciada sesión puede cambiar los datos de registro personales. Quedando bajo su absoluta responsabilidad la veracidad de los datos. En caso de incurrir en falsificación o dolo su postulación o ingreso es anulado.

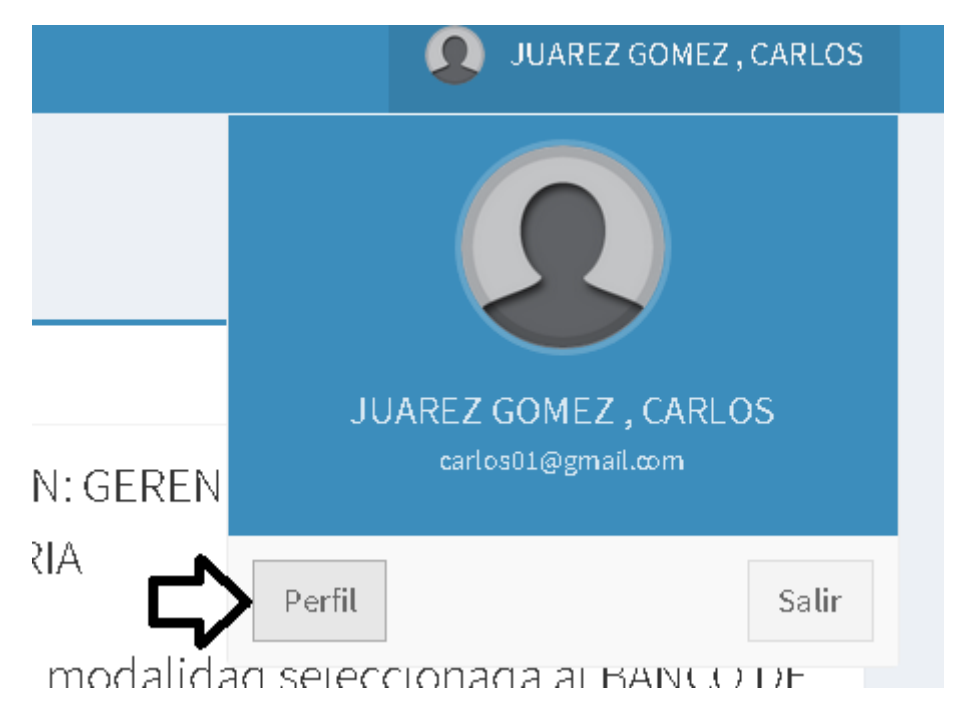

# **Consideraciones finales**

- Las situaciones no previstas en el desarrollo del aplicativo podrán ser resueltas por personal de la oficina de Admisión.
- Los acuerdos o decisiones finales son responsabilidad de la Oficina de Admisión, tanto como el seguimiento como la solicitud de información hacia el postulante